# THERMOCONTROL

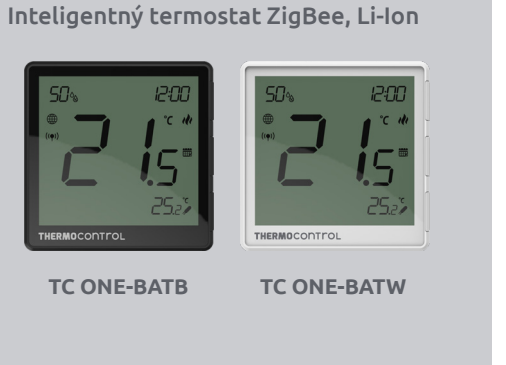

## Stručný návod

**Distributor pre SK:** 

Stará Vainorská 37

831 04 Bratislava

Thermo-control SK s.r.o

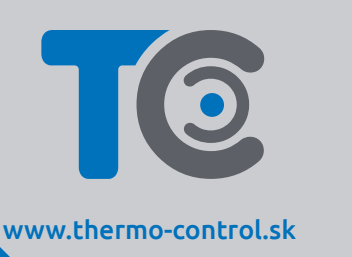

C E E E E 🖾 Výrobce: Engo Controls S.C. 43-200 Pszczyna 3E Górnośląska

Polsko

Výrobok spĺňa nasledujúce smernice EÚ: 2014/30/EU, 2014/35/EU, 2014/53/EU a 2011/65/EU.

Zhoda výrobku

### Bezpečnostné informácie

Používajte v súlade s predpismi. Len na interiérové použitie. Udržujte prístroj úplne suchý. Čistite suchou handričkou. Tento výrobok musí byť inštalovaný kvalifikovanou osobou v súlade s národnými predpismi a predpismi EÚ.

### 

Tento produkt musí byť používaný s univerzálnou bránou ZigBee (predáva sa samostatne). Nastavenie termostatu sa robí pomocou aplikácie ENGO Smart.

# Vlastnosti produktu

- Li-Ion Vstavaná Li-Ion 3,7 V batéria
- Komunikácia pomocou štandardu ZigBee 3.0
- Množstvo funkcií dostupných prostredníctvom aplikácie ENGO Smart
- Vstup S1-S2 pre externý snímač

ENGO binding funkcia (zariadenia pracujú režime ONLINE aj OFFLINE)

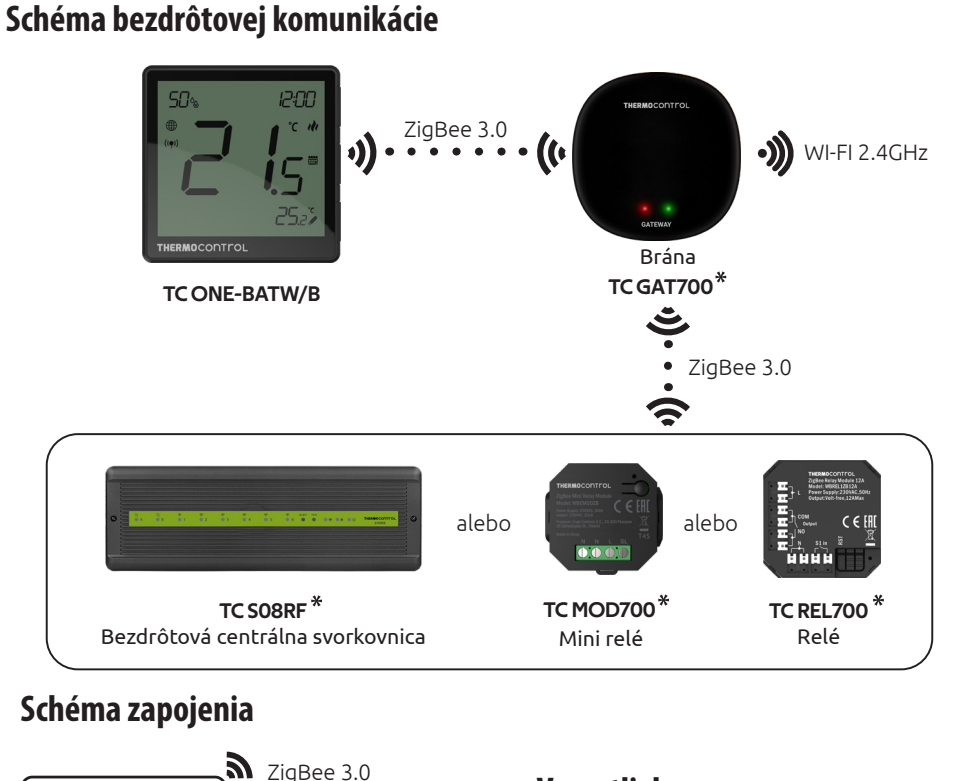

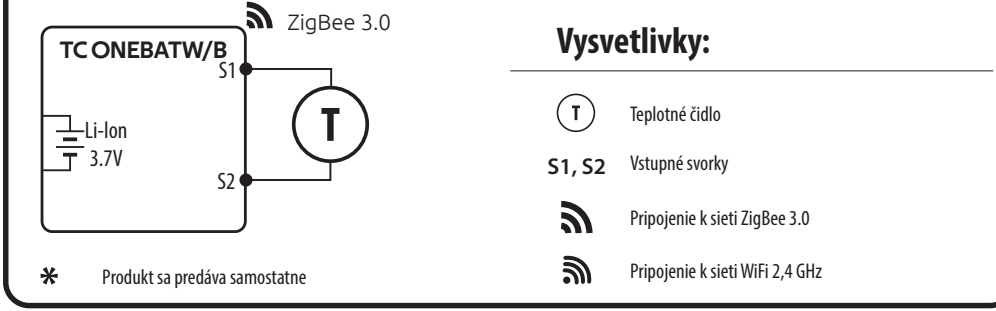

# Úvod

TC ONE-BATW / TC ONE-BATB je izbový termostat fungujúci na základe protokolu ZigBee. Termostat má vstavané čidlo vlhkosti a funkciu obmedzenia minimálnej a maximálnej nastavenej teploty. Termostat disponuje funkciou VYKUROVANIE / CHLADENIE. Jedinečnou vlastnosťou tohto termostatu je možnosť bezdrôtového ovládania prostredníctvom funkcie "ENGO binding". Pre možnosť bezdrôtového ovládania je nutné použiť termostat s mobilnou aplikáciou ENGO SMART a internetovou bránou TC GAT700 (predáva sa samostatne). Funkcia "ENGO binding" zaisťuje bezdrôtové a priame spojenie s prijímačmi (napr. s centrálnou svorkovnicou TC S08RF, modulom TC MOD700 alebo relé TC REL700) prostredníctvom univerzálnej brány TC GAT700. Po pridaní do mobilnej aplikácie ponúka termostat mnoho ďalších funkcií, medzi ktoré patrí napr. push oznámenie alebo možnosť programovania podľa harmonogramu.

### Technické informácie

| Napájanie                   | Vstavaná Li-Ion 3,7V batéria                                       |  |  |
|-----------------------------|--------------------------------------------------------------------|--|--|
| Nabíjací konektor           | USB typ C, 5V DC                                                   |  |  |
| Rozsah regulácie teploty    | 5,0 °C – 45,0 °C                                                   |  |  |
| Presnosť zobrazenia teploty | 0,5 °C                                                             |  |  |
| Riadiaci algoritmus         | TPI alebo Hysterézia (od $\pm 0,1^{\circ}$ C do $\pm 2^{\circ}$ C) |  |  |
| Komunikácia                 | ZigBee 3.0 2,4GHz                                                  |  |  |
| Vstup S1/S2                 | teplota podlahy, meranie teploty vzduchu, senzor obsadenosti       |  |  |
| IP ochrana                  | IP30                                                               |  |  |
| Rozmery [mm]                | 90 x 90 x 14                                                       |  |  |

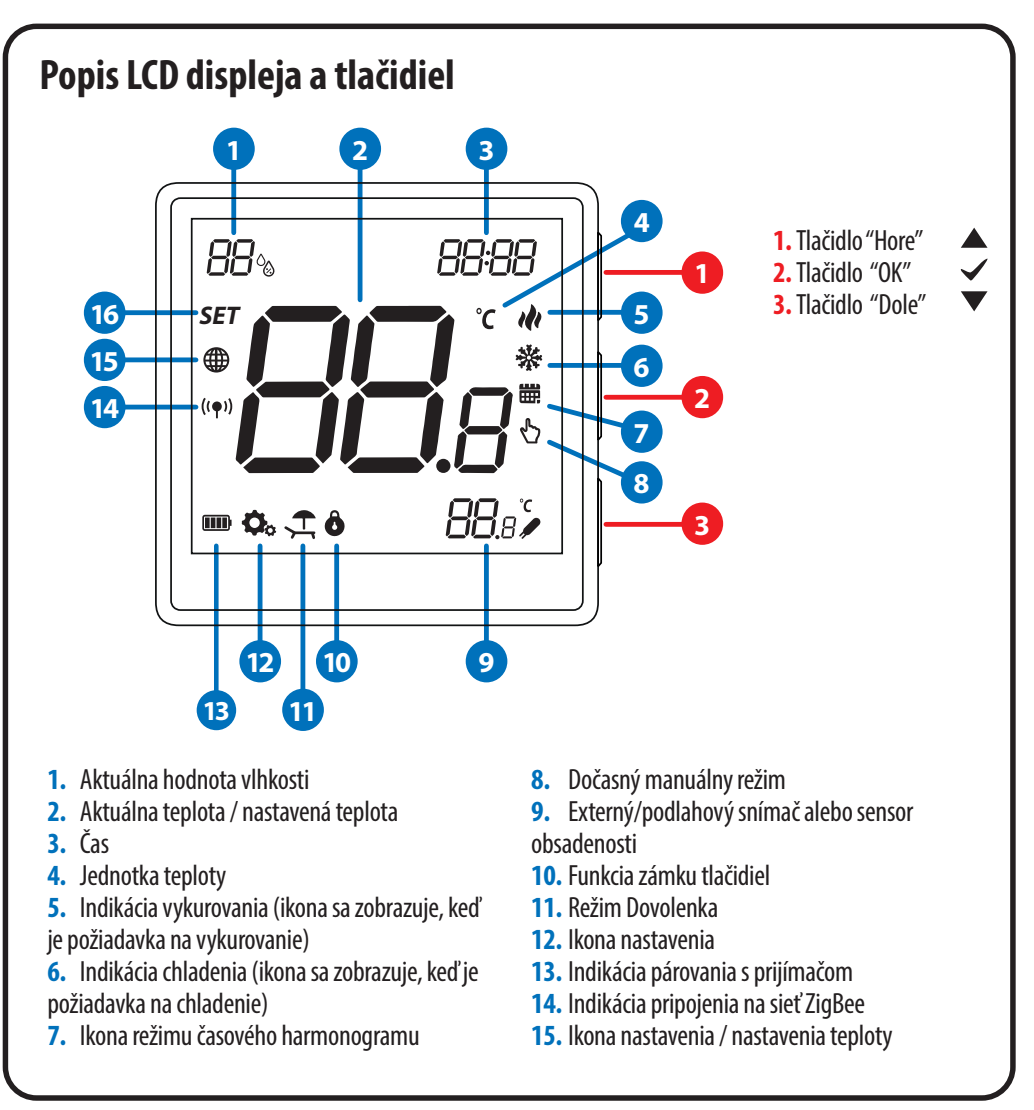

# Nastavenie termostatu v aplikácii

párovania zariadenia.

# **1. KROK** – STIAHNITE SI APLIKÁCIU ENGO SMART

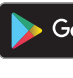

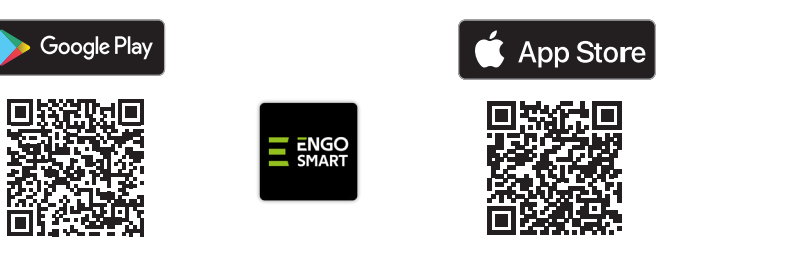

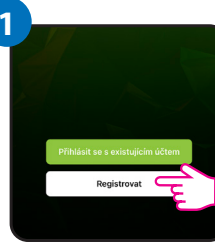

Kliknutím na "Registrovať" vytvoríte nový účet.

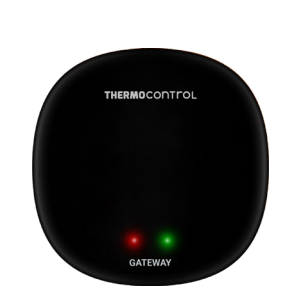

Uistite sa, že brána ZigBee bola pridaná do aplikácie Engo Smart.

| Engo 💌                     |                      |                               |
|----------------------------|----------------------|-------------------------------|
|                            |                      | -                             |
| 6                          | °C                   |                               |
| Excellent<br>Outdoor PM2.5 | 75.0%<br>Outdoor Hum | 991hPa<br>idity Outdoor Air I |
| All Devices                |                      |                               |
| -                          |                      |                               |
| -                          |                      |                               |
| Universal Zi               | gBee Ga              |                               |

V aplikácii vpravo hore kliknite na tlačidlo 😳 .

Uistite sa, že je router v dosahu smartfónu. Skontrolujte, či máte pripojenie na internet. Tým sa skráti čas

Stiahnite si aplikáciu ENGO Smart z Google Play alebo Apple App Store a nainštalujte ju do svojho smartfónu.

# 2. KROK – REGISTRÁCIA NOVÉHO ÚČTU

Ak chcete zaregistrovať nový účet, postupujte podľa nasledujúcich krokov: Nastavte heslo Zadejte ověřovací kód f -F Zadajte svoju

e-mailovú adresu, na ktorú bude zaslaný overovací kód.

Zadajte overovací kód, ktorý ste dostali v e-maile.

Potom nastavte heslo.

## **3. KROK** – PRIPOJENIE TERMOSTATU K SIETI ZIGBEE

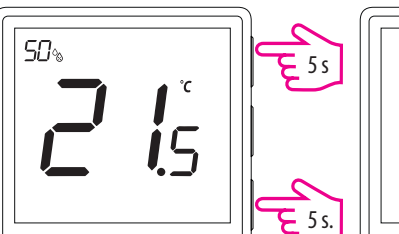

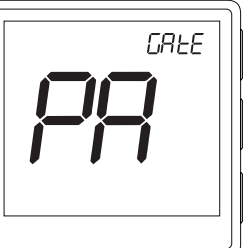

Stlačte a podržte tlačidlo ▲ a ▼ na približne 5 sekúnd, kým sa na displeji nezobrazí "PA". Potom tlačidlá uvoľnite. Spustí sa režim párovania, ktorý bude odpočítavať čas (180 s).

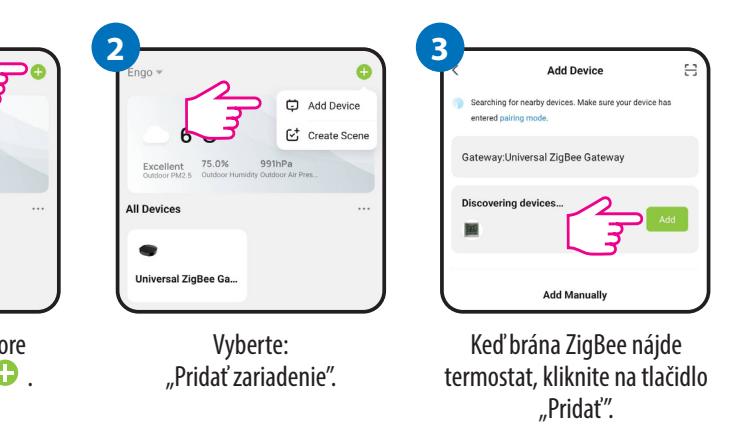

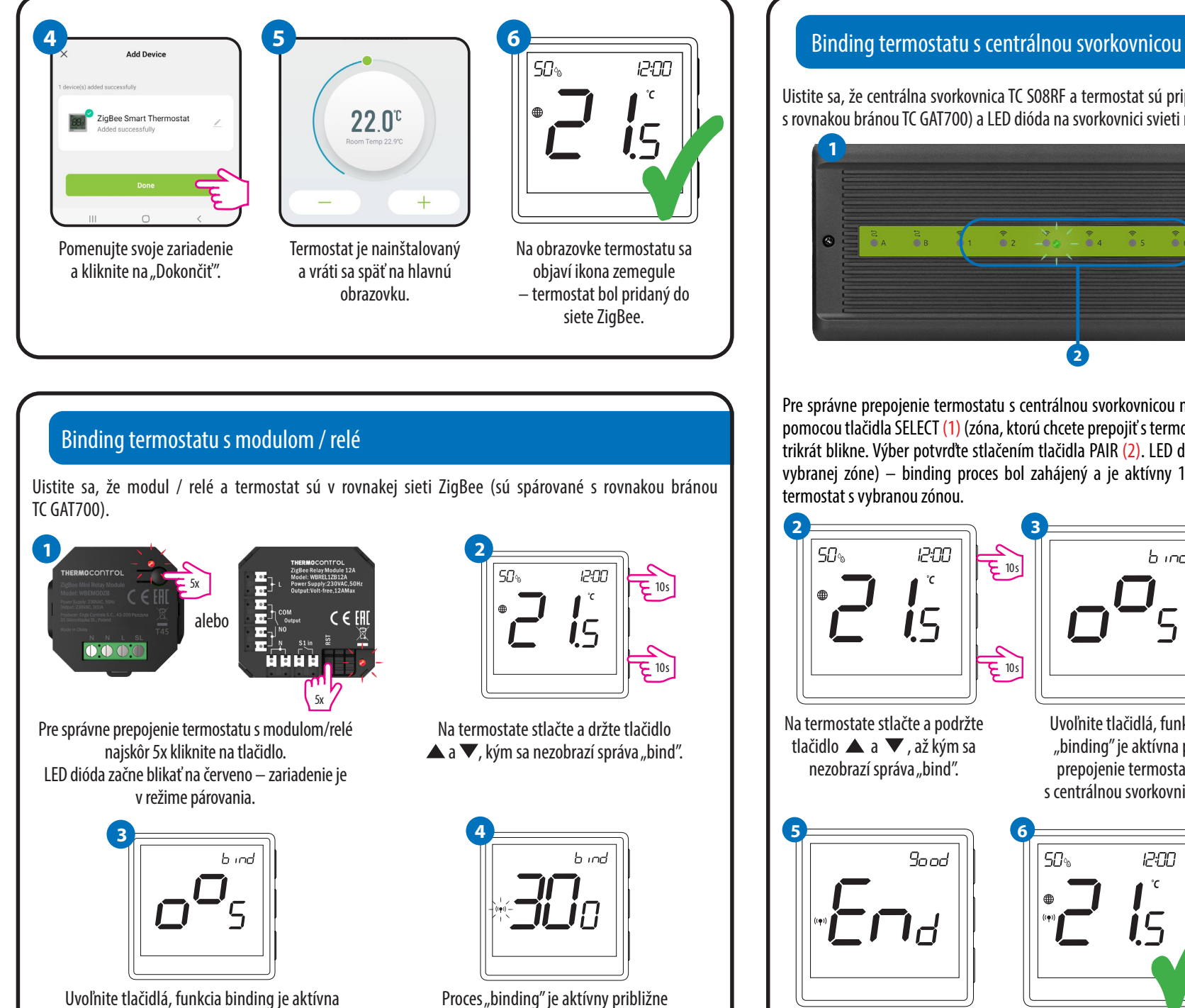

300 sekúnd.

Obe zariadenia boli úspešne prepojené.

Termostat sa vráti späť na hlavnú obrazovku

a objaví sa ikona " $((\mathbf{e}))$ ", ktorá signalizuje

spojenie s prijímačom (v tomto prípade

modulom / relé).

12:00

**i**5

pre prepojenie termostatu s centrálnou svorkovnicou.

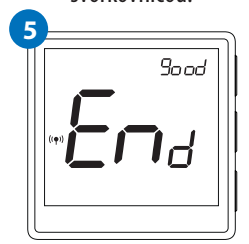

Po úspešnom procese binding sa zobrazí správa "End". LED dióda na module prestane blikať.

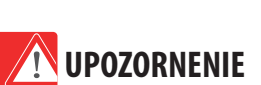

Ak sa proces binding nepodarí, je potrebné ho opakovať. Problém môže byť so vzdialenosťou zariadenia, s rušením signálu ostatných zariadení alebo s ďalšími prekážkami.

### Dôležité!

Dosah signálu je možné zvýšiť pomocou zosilňovača signálu ZigBee.

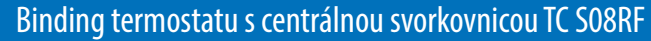

Uistite sa, že centrálna svorkovnica TC SO8RF a termostat sú pripojené k rovnakej sieti ZigBee (sú spárované s rovnakou bránou TC GAT700) a LED dióda na svorkovnici svieti na modro.

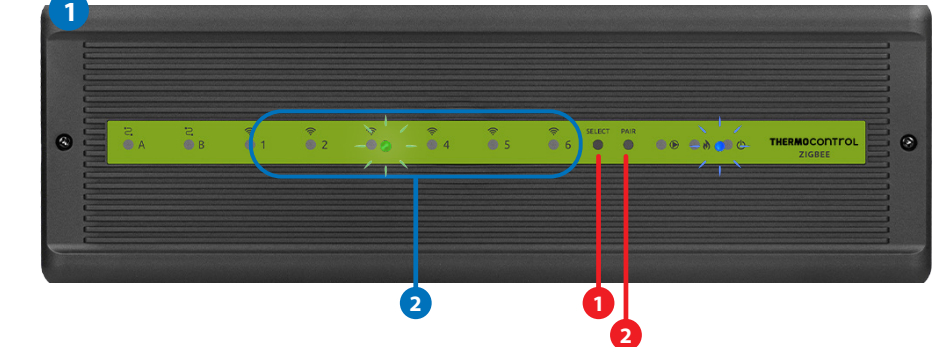

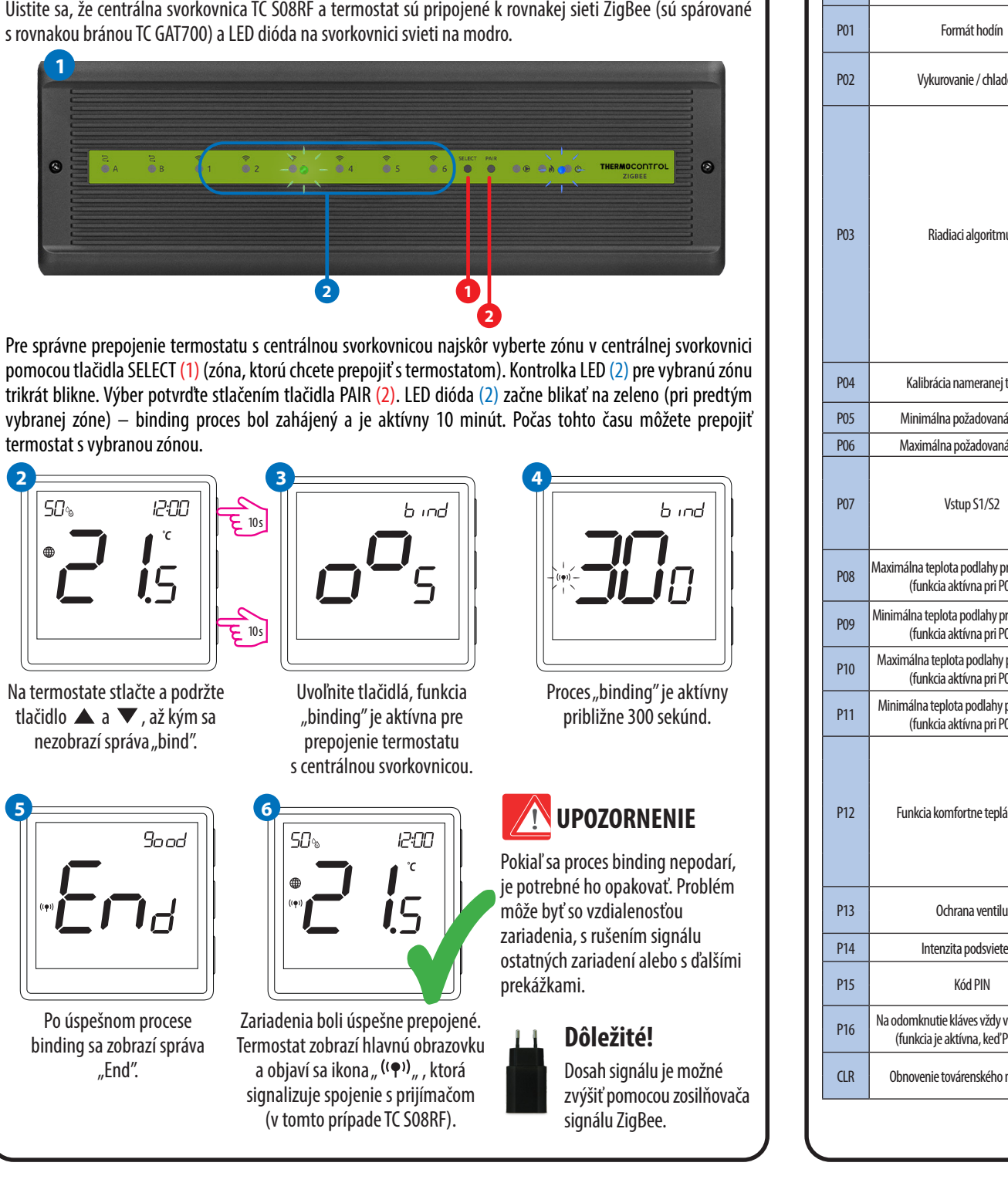

### Nastavenie inštalačných parametrov

Pre zadanie inštalačných parametrov stlačte a podržte tlačidlo 🗸 na 5 sekúnd.

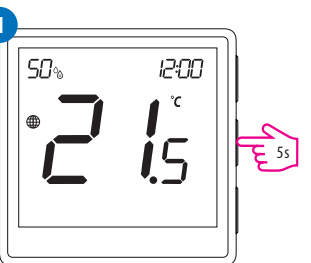

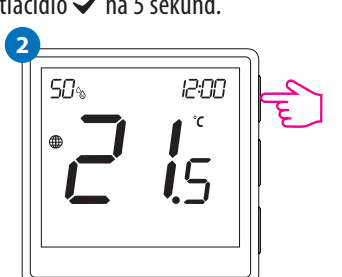

Pomocou tlačidla ▲ alebo ▼sa pohybujte medzi parametrami. Parameter potvrďte pomocou tlačidla ✓. Parameter upravte pomocou tlačidla 🛦 alebo 🔍. Novú hodnotu parametra potvrďte tlačidlom 🗸.

# Intenzita podsviete Kód PIN Na odomknutie kláves vždv v (funkcia je aktívna, keď P Obnovenie továrenského

### Obnovenie továrenského nastavenia

Pre obnovenie továrenského nastavenia termostatu stlačte a podržte tlačidlo 🔺 a 🔻 na približne 15 sekúnd. Na displeji sa zobrazí hodnota "FA". Potom tlačidlá uvoľnite. Termostat obnoví továrenské natavenie a vráti sa späť na hlavnú obrazovku. Ak bol termostat spárovaný s bránou a pripojený do siete ZigBee, nastane strata spojenia a termostat bude nutné znova spárovať / pridať do siete.

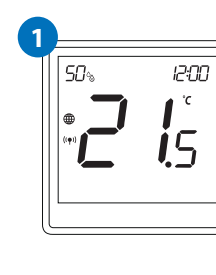

### Inštalačné parametre

Funkcia

Рхх

|                         | Hodnota             | Popis                                                                                                    | Východzia<br>hodnota       |  |
|-------------------------|---------------------|----------------------------------------------------------------------------------------------------|----------------------------|--|
|                         | 12 h                | 12 hodín                                                                                                    | 246                        |  |
|                         | 24 h                | 24 hodiín                                                                                                    | 2411                       |  |
| lenie -                 | ı <b>l</b> ı        | Vykurovanie                                                                                                    |                            |  |
|                         | *                   | Chladenie                                                                                                    | 111                        |  |
|                         | TPI UFH             | TPI pre podlahové vykurovanie                                                                                                    |                            |  |
|                         | TPI RAD             | TPI pre radiátorové vykurovanie                                                                                                    |                            |  |
| -<br>-<br>-<br>us       | TPI ELE             | TPI pre elektrické vykurovanie                                                                                                    | TPI UFH<br>pre vykurovanie |  |
|                         | HIS 0.2             | Hysterézia +/-0,1 °C                                                                                                    |                            |  |
|                         | HIS 0.4             | Hysterézia +/-0,2°C                                                                                                    |                            |  |
|                         | HIS 0.6             | Hysterézia +/-0,3 °C                                                                                                    |                            |  |
| ĺ                       | HIS 0.8             | Hysterézia +/-0,4 °C                                                                                                    | nre chladenie              |  |
|                         | HIS 1.0             | Hysterézia +/−0,5 °C                                                                                                    | pre anducine               |  |
|                         | HIS 2.0             | Hysterézia +/−1,0 °C                                                                                                    |                            |  |
|                         | HIS 3.0             | Hysterézia +/−1,5 °C                                                                                                    |                            |  |
|                         | HIS 4.0             | Hysterézia +/−2,0 °C                                                                                                    |                            |  |
| teploty                 | -3,5℃až+3,5℃        | Ak termostat zobrazuje nesprávnu teplotu, je možné upraviť ju v rozsahu $\pm$ 3,5 °C.                                                  | 0°C                        |  |
| á teplota               | 5°C−45°C            | Minimálna teplota vykurovania/chladenia, ktorú je možné nastaviť                                                                       | 5°C                        |  |
| á teplota               | 5°C−45°C            | Maximálna teplota vykurovania/chladenia, ktorú je možné nastaviť                                                                       | 35 ℃                       |  |
|                         | 1                   | Zakázané                                                                                                    |                            |  |
|                         | 2                   | Externý snímač teploty podlahy                                                                                                    |                            |  |
|                         | 3                   | Externý teplotný snímač                                                                                                    | 1                          |  |
|                         | 4                   | Snímač obsadenosti                                                                                                    |                            |  |
| re vykurovanie<br>07—2) | 5℃-45℃              | Na ochranu podlahy sa vykurovanie vypne, keď teplota<br>podlahového snímača stúpne nad maximálnu hodnotu.                              | 35 ℃                       |  |
| re vykurovanie<br>07—2) | 5℃-45℃              | Na ochranu podlahy sa vykurovanie zapne, keď teplota podlahového<br>snímača klesne pod minimálnu hodnotu.                              | 10 <i>°</i> ℃              |  |
| pre chladenie<br>07=2)  | 5℃-45℃              | Na ochranu podlahy sa zapne chladenie, keď teplota podlahového<br>snímača prekročí maximálnu hodnotu.                                  | 15 ℃                       |  |
| pre chladenie<br>07=2)  | 5℃-45℃              | V záujme ochrany podlahy sa chladenie vypne, keď teplota<br>podlahového čidla klesne pod minimálnu hodnotu.                            | 7℃                         |  |
|                         | OFF                 | Táto funkcia pomáha udržiavať podlahu teplú, aj keď termostat                                                                          |                            |  |
|                         | Úroveň $1 = 7 \min$ | v miestnosti nedáva požiadavku na vykurovanie. Táto funkcia                                                                            |                            |  |
|                         | Úroveň 2 $=$ 11 min | je k dispozícii iba pre režim vykurovania. Užívateľ môže zvoliť 5                                                                      | 055                        |  |
| i podiana               | Úroveň $3 = 15$ min | urovní tunkcie tepiej podlany. Vsímníte si, ze tunkcia komfortne<br>teplej podlahy aktivuje vykurovanie na určitý čas (v závislosti od | UFF                        |  |
| -                       | Úroveň 4 $=$ 19 min | nastavenia Úrovne zvolenej užívateľom). Vykurovanie sa aktivuje                                                                        |                            |  |
|                         | Úroveň 5 $=$ 23 min | iba v prípade, že v uplynulej hodine bolo vykurovanie VYPNUTÉ.                                                                         |                            |  |
|                         | ON                  | Funkcia zakázaná                                                                                                    | OFF                        |  |
| ·                       | OFF                 | Funkcia povolená                                                                                                    | 011                        |  |
| enia                    | 10%-100%            | Nastaviteľná v rozmedzí od 10 do 100 %                                                                                                 | 50 %                       |  |
|                         | NO                  | Funkcia zakázaná                                                                                                    | NO                         |  |
|                         | PIN                 | Funkcia povolená                                                                                                    | NU                         |  |
| vyžadovať PIN           | NO                  | Funkcia zakázaná                                                                                                    | NO                         |  |
| P16=PIN)                | YES                 | Funkcia povolená                                                                                                    | 110                        |  |
| nastavenia              | NO                  | Žiadna akcia                                                                                                    | NO                         |  |
| nastaverilla            | YES                 | Obnoviť nastavenie                                                                                                    | 110                        |  |

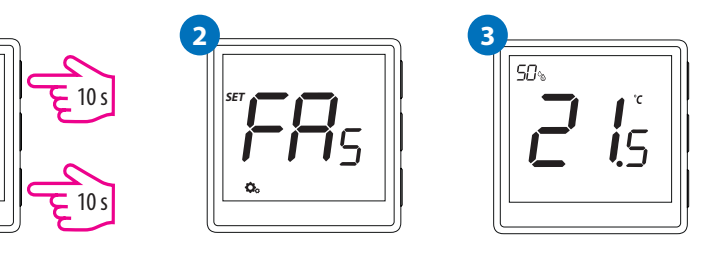